## STEP 1 – One left click on "MEDISOFT DEMO"

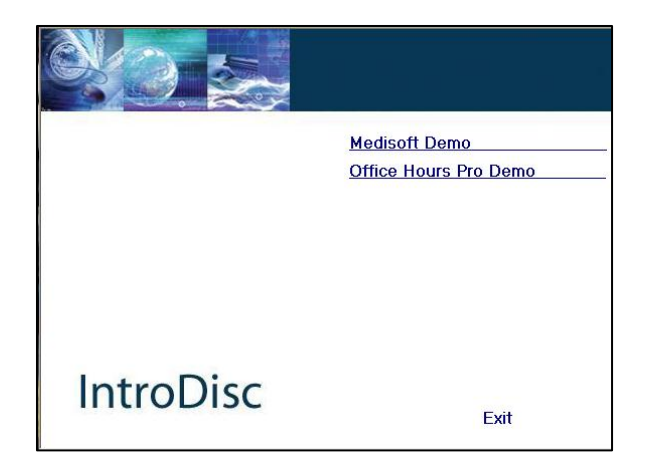

## STEP 2 – One left click on **"INSTALL DEMO"** \*\*\* PLEASE WAIT FOR THE NEXT SCREEN TO LOAD THIS CAN TAKE UP TO 5 MINUTES

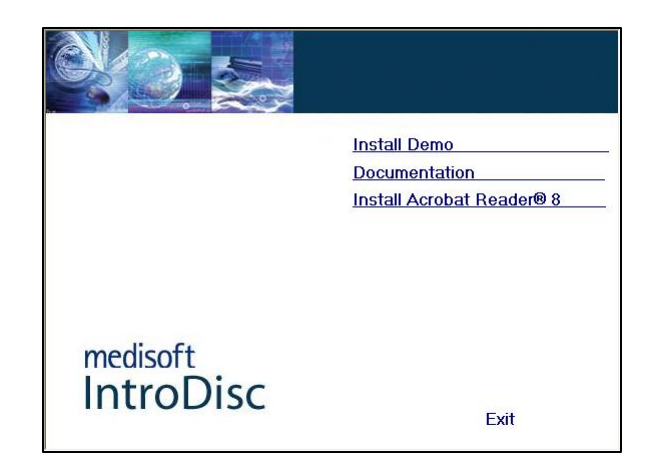

STEP 3 – Make sure all other applications are closed and one left click on **"NEXT"** 

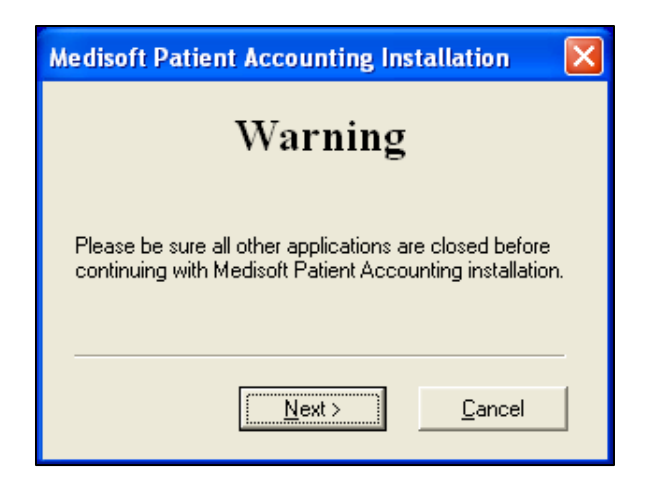

STEP 4 – One left click on **"NEXT"** to continue the installation

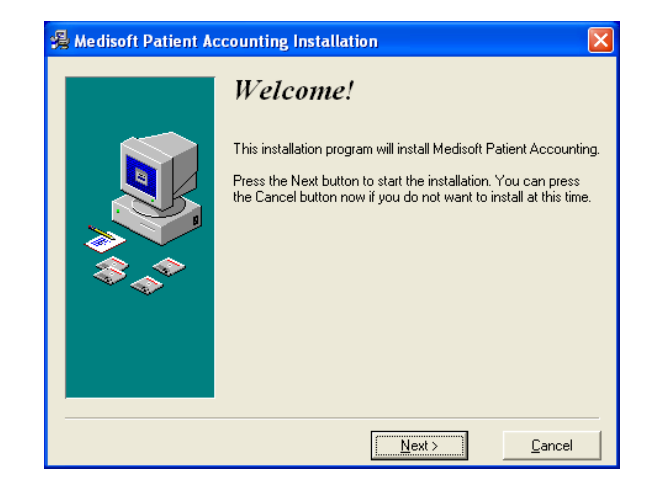

## STEP 5 – Choose **"Medisoft Patient Accounting Demo"** and one left click on **"NEXT"**

| Demonstration Type |                                                                                                    |
|--------------------|----------------------------------------------------------------------------------------------------|
|                    | Select Demonstration Type Demonstration Type Medisoft Patient Accounting Demo Medisoft Advanced Demo Medisoft Ngtwork Professional Demo |
|                    | < <u>B</u> ack <u>Next &gt;</u> <u>C</u> ancel                                                                                          |

STEP 6 – One left click on **"I ACCEPT"** to agree to the terms and conditions of the license agreement

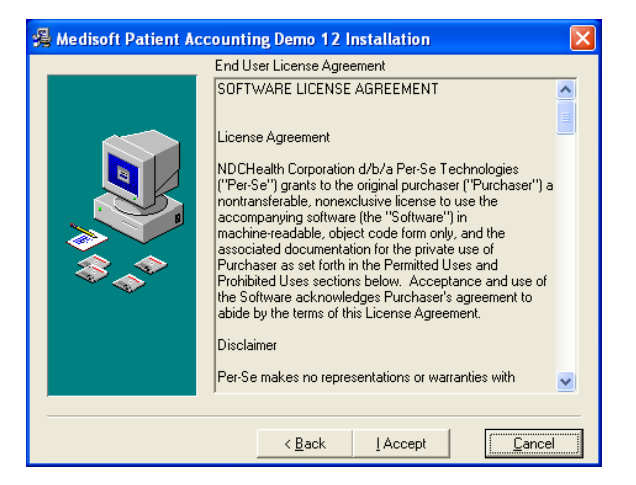

STEP 7 – Choose to install the **"EXPRESS INSTALL** (RECOMMENDED)" and then one left click on "NEXT" to continue with the installation

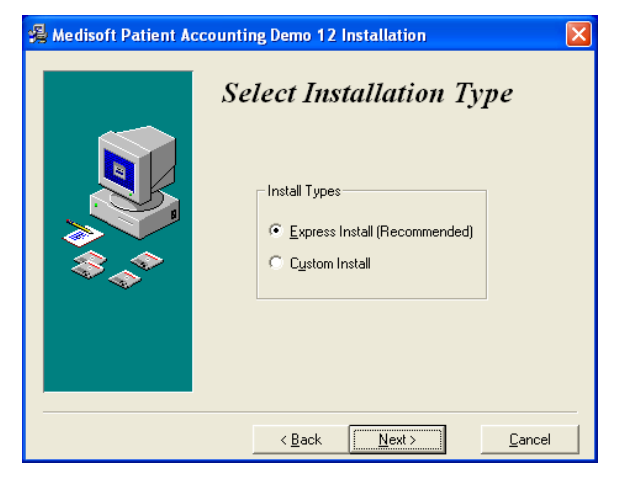

STEP 8 - -Medisoft is ready to install one left click on **"NEXT"** to start the installation

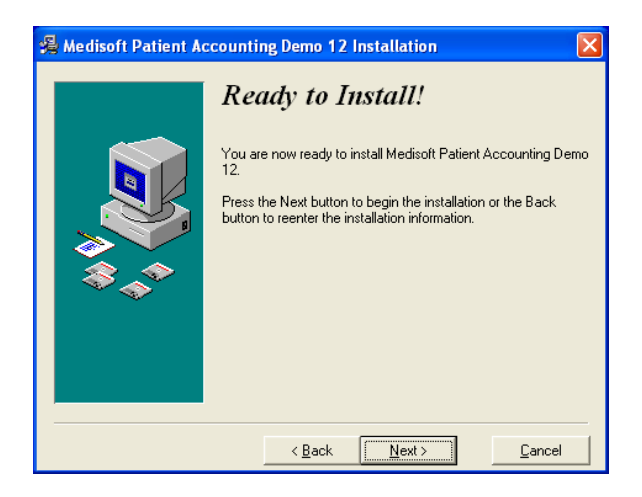

STEP 9 – The screen will look like something like this while installing.. (You may also see a box stating that the Crystal Report version 10 support files are installing)

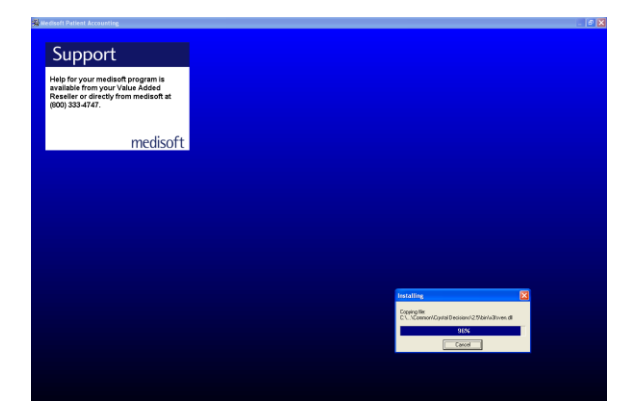

STEP 10 -If you want Medisoft to automatically start up after installing – check the **"Launch Medisoft Patient Accounting Demo 12"** box **before** clicking Finish.

| 🔏 Medisoft Patient Accounting Demo 12 Installation 🛛 🛛 🔀 |                                                                                                    |
|----------------------------------------------------------|----------------------------------------------------------------------------------------------------|
|                                                          | Installation Completed!<br>Medisoft Patient Accounting Demo 12 has been successfully<br>installed.<br>Press the Finish button to exit this installation. |
| < Back Einish Dancel                                     |                                                                                                    |

STEP 11 - IF YOU SELECTED THE CHECK BOX ABOVE – you'll automatically see the Medisoft desktop \*\*\* PLEASE WAIT FOR THE SCREEN TO LOAD THIS CAN TAKE A MINUTE OR TWO – TO TEST THIS, MOVE YOUR MOUSE AROUND THE BUTTONS TO SEE IF THEY ARE ACTIVE, IF NOT DO NOT CLICK UNTIL THE BUTTONS ARE ACTIVE

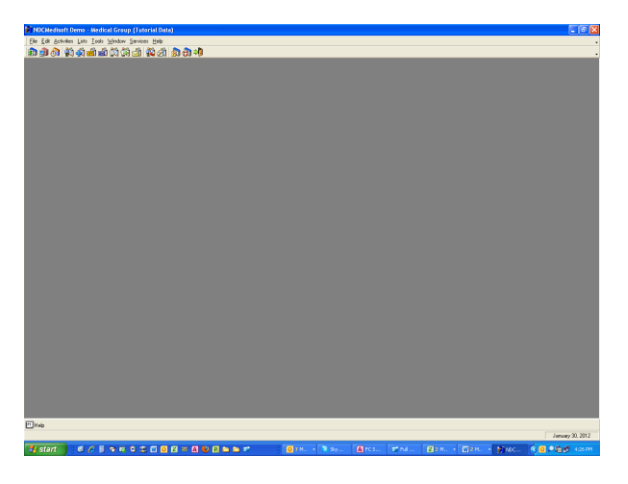

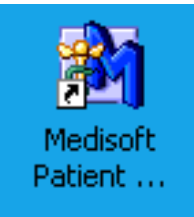

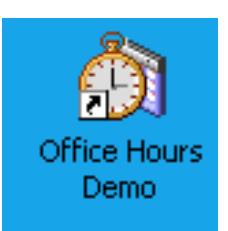

Note: The installation also puts an icon for both Medisoft and Office Hours on your desktop – look for these icons: